## eduroam 接続設定(iOS)

2021/03 rev2.1 情報センター

本マニュアルは、iOS14.2 にて作成しております。

iOS バージョンによっては若干表記と異なる部分がありますのでご了承ください。

「eduroam サービス登録完了通知書」に記載されている初期パスワードは、 下記 URL にログインして必ず変更してください。 https://eduroam.meijigakuinac.jp/ ※ログイン時、ユーザー名の「@」以降は入力不要です

1. ホーム画面の「設定」をタップします。

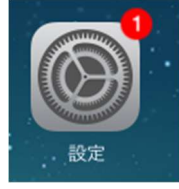

2. [Wi-Fi] をタップします。

| 設定      |                       |  |  |  |
|---------|-----------------------|--|--|--|
|         |                       |  |  |  |
|         |                       |  |  |  |
| 機内モード   | $\bigcirc$            |  |  |  |
|         |                       |  |  |  |
| WI-FI 接 | 続されていません              |  |  |  |
|         | 設<br>機内モード<br>Wi-Fi 接 |  |  |  |

3. 「その他」をタップします。

| @ 🖇 77% 💷 |
|-----------|
|           |
|           |
|           |
|           |
|           |
|           |
|           |

4. 設定項目を下図の通りに設定し、「次へ」をクリックします。

| ネットワーク情報の入力 |                                         |                 |
|-------------|-----------------------------------------|-----------------|
| キャンセル       | その他                                     | 接続              |
|             |                                         |                 |
| 名前          | eduroam                                 |                 |
|             |                                         |                 |
| セキュリティ      | Y WPA2エンタープライス                          | <pre>&gt;</pre> |
| ユーザ名        | <eduroam用ユーザーアカウント></eduroam用ユーザーアカウント> |                 |
| パスワード       | •••••                                   |                 |
|             |                                         |                 |

5. 下図のような表示が出る場合があります。その際は、サーバ名称が

eduroam.meijigakuin.ac.jp となっている事を確認した後、「了解」をタップします。

| キャンセル               | 証明書                                                    | 信頼         |
|---------------------|--------------------------------------------------------|------------|
| eduroan<br>#1772: G | n.meijigakuin.ac.jp<br>o Daddy Secure Certificate Auth | ority - G2 |
| 信頼されて               | いません                                                   |            |
| 有効期限 2022/02/1      | 6 19:17:06                                             |            |
|                     |                                                        |            |

7. ネットワーク一覧に eduroam が追加されている事を確認し、

eduroam 利用時にネットワークを選択してください。

以上